## QuickClear

Dette lille elegante program tilføjer små praktiske funktioner til din pc, som Windows ikke kan klare. Der er altid adgang via proceslinien ved siden af uret.

Når programmet er installeret, skal du via ikonet "Denne computer" på skrivebordet klikke dig ind på din harddisk. I mappen "Programmer" ligger mappen "Macrospeed". Dobbeltklik på ikonet, der forestiller en papirkurv. Så lægger *QuickClear* sig automatisk ned i proceslinien lige ved siden af uret.

Hvis du nu højreklikker på det lille ikon i proceslinien, får du en menu frem. Vælg "Options". Nu ser du et vindue, hvor den øverste del er en menu over funktioner, som du kan sætte i gang ved at dobbeltklikke på det lille ikon i proceslinien:

**Clear temporary Internet Files:** Sletter de unødvendige Internetfiler, som altid havner på din harddisk, når du er på Internettet. De ligger ellers i Windows-mappen på din harddisk. Men husk, at du kun bør gøre det, lige inden du slutter en dag foran skærmen.

**Clear History:** Sletter den lange liste af Internetadresser, der ligger i Explorer, og viser, hvor du på det seneste har været henne på Internettet. Du kan altså slette dine spor.

Clear Cookies: Fjerner alle de cookies, som websteder efterlader på din computer.

Clear Recent Documents: Nulstiller menuen "Seneste dokumenter".

Empty Recycle Bin: Tømmer papirkurven.

Hide all instances of Internet Explorer: Gemmer Internet Explorer.

**Minimize all instances of Internet Explorer:** Minimerer alle åbne vinduer i Internet Explorer.

Derunder har du tre andre muligheder:

**Display comfirmation when emptying Recycle Bin:** Du sikrer dig, ved at du skal svare ja eller nej til, at du virkelig vil tømme papirkurven.

**Display progress inidicator when emptying Recycle Bin:** Du får en dynamisk bjælke, der viser hvor lang tid det tager at tømme papirkurven.

Run QuickClear when Windows starts: QuickClear begynder at køre, når Windows starter.

På knappen Help får du en hjælpetekst på engelsk.

Men du behøver ikke at aktivere funktionerne med et dobbeltklik. Hvis du dobbeltklikker på det lille ikon, får du jo en menu, hvor du kan vælge de samme funktioner.